# Zoom の使用方法について

#### 通信教育部学生用

2020.5.21

作成:音楽学科 石上和也

遠隔授業をおこなうための Web 会議ソフト Zoom の基本的な使用方法について説明いたします。パソコ ンを使用した内容ですので、スマートフォンやタブレットを使用する場合や、更に詳しい Zoom の使用 方法については、下記 URL をご参照ください。

https://zoom.us/

#### Zoom を使用するための環境

- ・インターネットに接続可能なパソコン
- ・マイク、スピーカー、Web カメラ
  - \* 一般的なノートパソコンには、マイク、スピーカー、Web カメラが内蔵されています
  - \* Web カメラは本人確認(学生証提示)のため必ずご用意ください
  - \* パソコン内蔵スピーカーは音質もあまり良いとは言えず聞き取りにくいのでヘッドフォン(イヤフ オン)の使用をお勧めいたします。

### 事前準備 Zoomのダウンロードとインストール

- 1. Microsoft Edge や Safari 等のブラウザで下記 URL にアクセスします <u>https://zoom.us/download</u>
- 2. [ダウンロード]をクリックします

|                                                            |                                                                                |                                                                  |                            | ョ ダウンロードセンター - Zoor                | × + -       |     | × |
|------------------------------------------------------------|--------------------------------------------------------------------------------|------------------------------------------------------------------|----------------------------|------------------------------------|-------------|-----|---|
| $\leftrightarrow$ $\rightarrow$ C $\cong$ zoom.us/davnload |                                                                                |                                                                  |                            |                                    |             | * 0 | : |
|                                                            |                                                                                |                                                                  | <u> </u>                   | リクエスト 1.888.799.9666               | リソース 🕶 サポート | -   | ^ |
|                                                            | プランと価格 営業担当へのお問い合わせ                                                            | ミーティングに参加する                                                      | ミーティングを開催する 🗸              | <del>ม</del> ีสวสว <del>มี</del> ส | ンアップは無料です   |     |   |
|                                                            | ダウンロードセン                                                                       | ター                                                               | 「管理者用を                     | ダウンロード 🔸                           |             |     |   |
|                                                            | ミーティング用Zoom<br><sup>裏初にZoomミーティングを開始またに<br/>が自動的にダウンロードされます。こ<br/>ダウンロード</sup> | nクライアント<br>t参加されるときに、ウェフ<br>こから手動でダウンロード<br>ヨン5.0.1 (23502.0430) | ブブラウザのクライアント<br>することもできます。 |                                    |             |     |   |

Microsoft Outlook用Zoomプラグイン

3. ファイルのダウンロードについて

#### Windows :

[ダウンロード]をクリックすると、「実行するか保存するか」といった画面が表示されます(ブラウザに よって表示内容が異なります)。[ファイルを保存]をクリックするとファイルがダウンロードされます Mac:

[ダウンロード]をクリックすると、すぐにファイルがダウンロードされます

\*Windows、Mac 共に、ブラウザの設定によって、保存の画面が表示されます

4. インストールについて

#### Windows :

ダウンロードしたファイル ZoomInstaller.exe をダブルクリックすると、Zoom がインストールされます

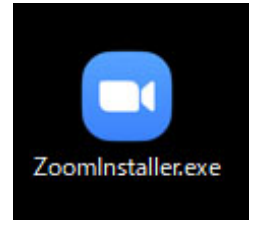

#### Mac:

ダウンロードしたファイル Zoom.pkg をダブルクリックすると、Zoom がインストールされます

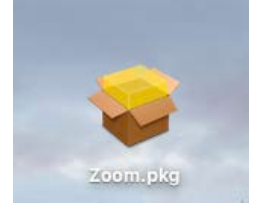

ダウンロード後に、Zoom が起動しますが、一旦終了してください。

インストールされた Zoom はどこにあるの? Windows: スタートのプログラムメニュ―内の StartZoom

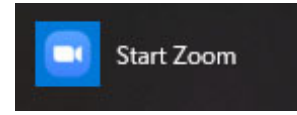

Mac: アプリケーション内の zoom.us

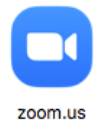

#### 遠隔授業の連絡

1. 学習支援システム[あなたへの連絡]に、遠隔授業開始1週間~数日前に連絡が届きます

| 「大学州<br>                              | DRTAL SITE / STUDENT<br>*#x=1-   FAQ   U>0                             | このサイトについてIサイト                              | マップ  | 73    |           | アル        |            |        |    |
|---------------------------------------|------------------------------------------------------------------------|--------------------------------------------|------|-------|-----------|-----------|------------|--------|----|
| あなたへの連絡<br>My information ・事          | 務からの連絡が1件あります!                                                         | <b>□未読(1)</b> 既読(0)                        | ) ii | 重信孝   | My<br>教育語 | Pro<br>部芸 | file<br>術学 | 部      |    |
| お知らせ                                  |                                                                        | <u>バックナンバー</u><br>表示順:公開日(降順) 〜            | 5月   | - May | (-        |           |            | CHEC   | CK |
| [2020/05/08]                          | 令和っ在度に丘庫胆で企業等体験を由請された                                                  | - <u>Ť</u> A                               | B    | 月     | 火         | 水         | 木          | 金      | ±  |
| 通信教育部芸術学部                             | 令和2年度に兵庫県で介護等体験を申請された                                                  | 方へ関係書類を送りました。                              |      |       |           |           |            | 1      | 2  |
| Manuscrement and Street Street Street | 健康診断書、はしか抗体検査については、体験当該年度のものが必要なため、令和2年4月                              |                                            |      |       | 5         | 6         | 7          | 8      | 9  |
|                                       | 以降に受診した結果を提出してください。                                                    | 10                                         | 11   | 12    | 13        | 14        | 15         | 16     |    |
|                                       | 大阪芸大の字生は11月~受け入れ調整をしていただく予定ですか、年度の始めに受け入れ                              |                                            |      | 18    | 19        | 20        | 21         | 22     | 23 |
|                                       | 調査が消んでいた人子がはこんと44 陳困難とな<br>後の感染性にや、支援学校、友施認の取り組ま                       | こしおり、秋以降に延期となつています。ラールによっては、赤雨たちりますので、ブマネイ | 24   | 25    | 26        | 27        | 28         | 29     | 30 |
|                                       | ださい。                                                                   | たようでは、友美ものりようので、とう承く                       | 31   |       |           |           |            | _      |    |
| [2020/05/07]<br>通信教育部                 | 前期スクーリング「測量演習」について<br>建築学科スクーリング「測量演習 – 1」につき<br>たことにより、開講日程を延期する方向で調査 | まして、5月末日まで緊急事態宣言が延長し<br>を進めております           | 4月   |       | i∃0;      | スケジ       | ュール        | e<br>1 | 3月 |
| [2020/05/07]<br>通信教育部芸術学部             | 6月SC レポートの書き方・アートプランニ<br>6月の以下のスクーリングについては、対面掛                         | ング<br>業をする予定ですが状況によりインターネッ                 |      |       |           |           |            |        |    |

\*授業によって連絡の時期は異なります

下記内容の連絡が届きます

Zoom ミーティングに参加する

ミーティング ID:XXXXX

パスワード: XXXXXX

上記の内容を Word やメモ帳などにコピー&ペーストをして保存しておきましょう コピー:ドラッグして Ctrl+C、Mac は Command+C ペースト:Ctrl+V、Mac は Commande+V

\*科目名、受講日時、教員名等も入力し、ファイル名は授業科目名で保存しておくと良いかと思います

## 遠隔授業受講方法 Zoomの操作

- 1. 授業開始前に下記の手順で Zoom の起動準備をおこないます
- (1) Word やメモ帳で保存している遠隔授業の連絡の URL (https://xxxxxx~~~) をコピーします
- (2) ブラウザの URL 入力欄に貼り付け、Enter キーを押します
- \* 何分前におこなうかは担当教員から指示があります。授業によって異なりますが、恐らく 10 分~ 20 分前位になるかと思われます)
- \* 事前に Zoom のダウンロード/インストールがおこなわれていない場合は、 資料末尾の「**事前ダウンロード/インストールされていない場合」**をご覧ください
- 2. 確認画面が表示されますので、[Zoom Meeting を開く]をクリックします

|                                                            |                               |                                                 |                                                    | 🔍 ミーティングを立ち.     | Et ×      | +    |       | - 1 | ٥ | × |
|------------------------------------------------------------|-------------------------------|-------------------------------------------------|----------------------------------------------------|------------------|-----------|------|-------|-----|---|---|
| $\leftrightarrow$ $\rightarrow$ C $\square$ us02web.zoom.u | s/j/85711871755?pwd=MzE4ek1OV | /FF1V1dHMUpVOHRscFV                             | UZz09&status=s ccess                               |                  |           |      |       | ☆   | θ | : |
| zoom                                                       |                               | Zoom Meetings を開き<br>https://us02web.zoom<br>す。 | Eますか?<br>hus がこのアブリケーション 開く許可<br>Zoom Meetings を開く | を求めていま<br>キャンセル  |           | サポート | 日本語 - |     |   |   |
|                                                            |                               |                                                 | 起動中                                                |                  |           |      |       |     |   |   |
|                                                            | システムダイアログ                     | が表示されたら                                         | [ <b>Zoomミーティング</b><br>さい。                         | <b>ブを開く</b> ] をク | リックしてくだ   |      |       |     |   |   |
|                                                            | ブラウザが何も表示しない                  | い場合、ここをクリ                                       | ックし、ミーティングを<br>て実行します。                             | を起動するかZoo        | mをダウンロードし |      |       | 6   | 9 |   |

#### Macは [zoom.us を開く]をクリックします

| zoom | zoom.us を開きますか?<br>https://usos b.zoom.us がこのアプリケーションを開く許可を求<br>めています。                      | サポート | 日本語 - |
|------|---------------------------------------------------------------------------------------------|------|-------|
|      | キャンセル Zoom.us を開く                                                                           |      |       |
|      | 起動中                                                                                         |      |       |
|      |                                                                                             |      |       |
|      | システムダイアログが表示されたら [ <b>zoom.usを開く</b> ] をクリックしてください。                                         |      |       |
|      | ブラウザが何も表示しない場合、ここをクリックし、ミーティングを起動するかZoomをダウンロードし<br>て実行します。                                 |      |       |
|      | . Copyright ©2020 Zoom Video Communications, Inc. All rights reserved.<br>ドプライバシーおよび法務パリシー」 |      | 0     |

3. Zoom が起動し、名前の入力画面が表示されます

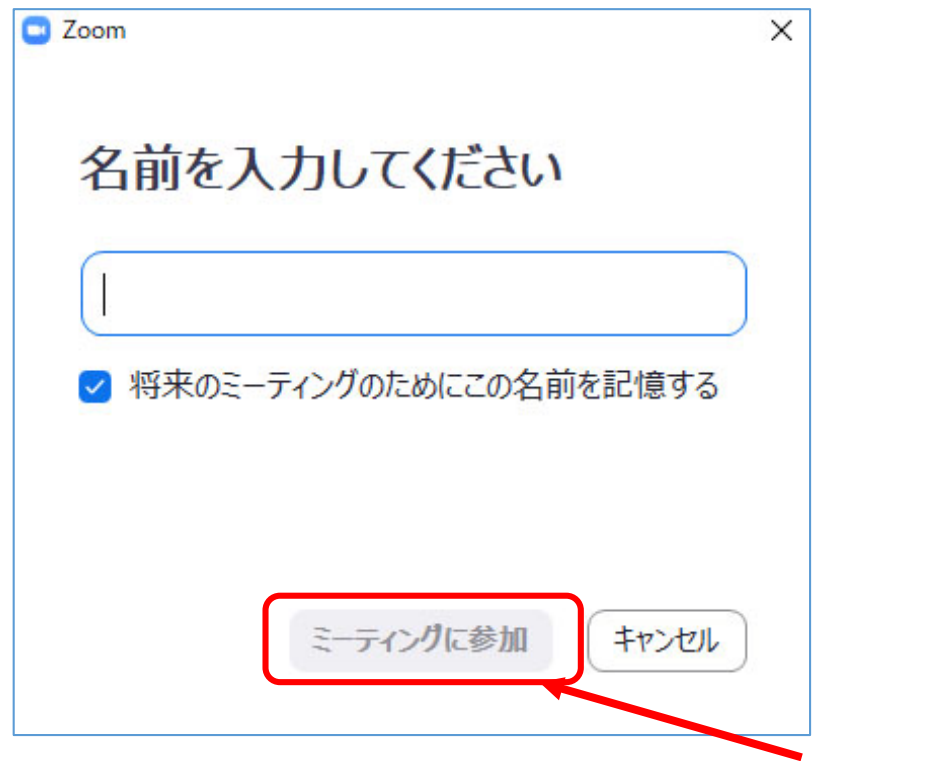

名前の欄に 学生番号 氏名 (フルネーム) を入力し[ミーティングに参加]をクリックします

4. プレビュー画面が表示されますので[ビデオ付きで参加]をクリックします

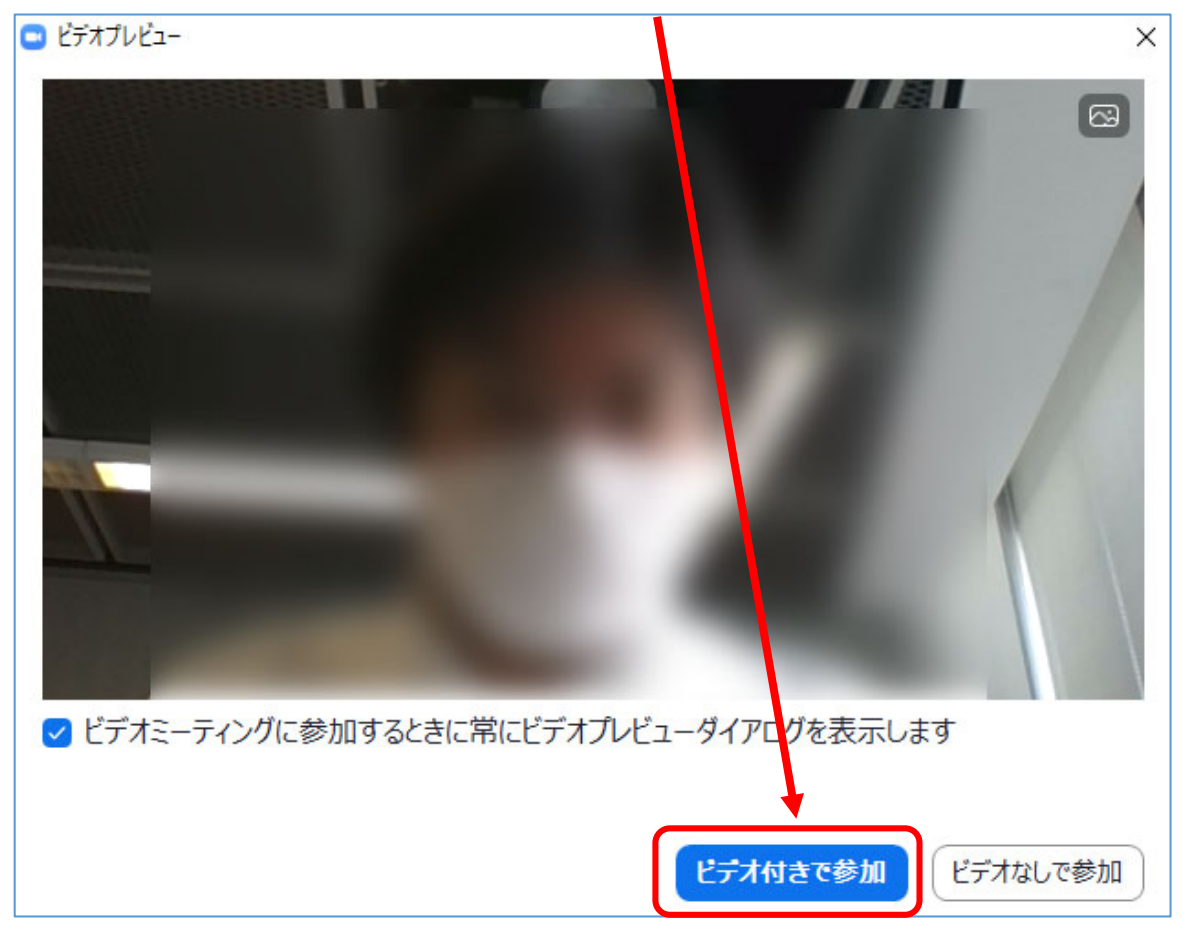

| ■ Zoom ミーディング                               |         |   | × |
|---------------------------------------------|---------|---|---|
|                                             |         |   |   |
|                                             |         |   |   |
|                                             |         |   |   |
|                                             |         |   |   |
|                                             |         |   |   |
|                                             | · · · · |   |   |
| ミーテインクの小人下は間もなくミーテインクへの参加を計可します、もつしはらくお待らくに | 90,     | D |   |
|                                             |         |   |   |
|                                             |         |   |   |
| ミーティング                                      |         |   |   |
| 2020/05/08                                  |         |   |   |
|                                             |         |   |   |
|                                             |         |   |   |
|                                             |         |   |   |
|                                             |         |   |   |
|                                             |         |   |   |
| コンピューターのオーディオをテスト                           |         |   |   |
|                                             |         |   |   |

6. 教員から許可されるとオーディオ設定の画面が表示されますので[コンピュータでオーディオ参加]を クリックします

| 🕒 オーディオに参加 | <b>コンピューターでオ</b> -<br>コンピューターオー | <mark>-ディオに参加</mark><br>ディオのテスト | X    |
|------------|---------------------------------|---------------------------------|------|
| □ ミーティングへの | の参加時に、自動的にこ                     | コンピューターでオーディ                    | オに参加 |

#### 7. 授業の参加が完了します

#### 

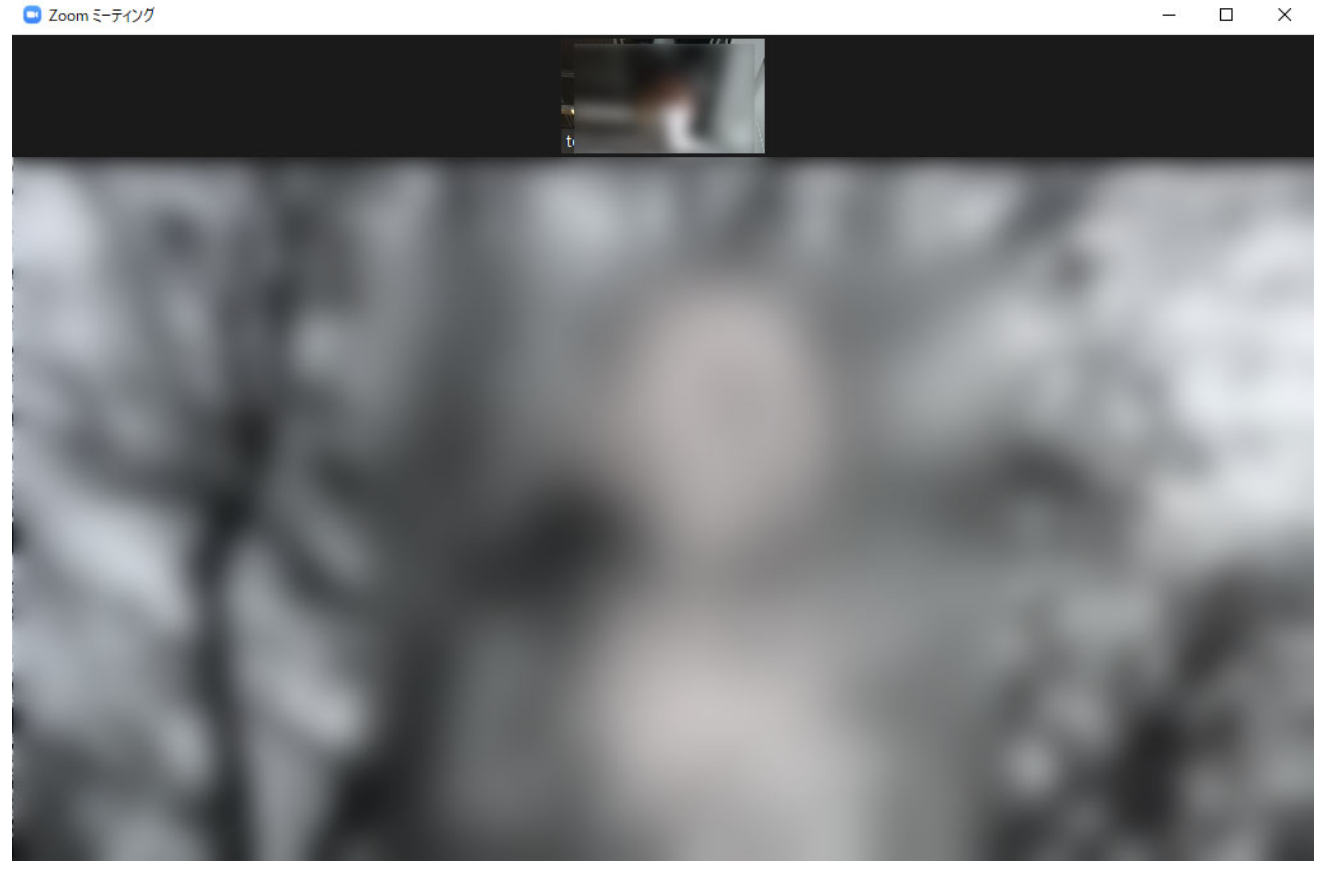

\*ご自分の画像は上部に表示されています

Zoom の機能について

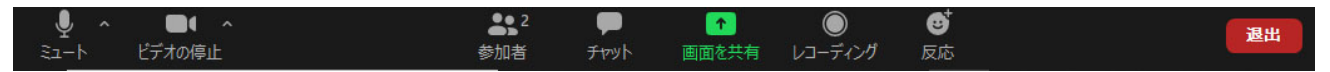

ミュート:マイクの ON/OFF をおこないます(教員側から ON/OFF する場合もあります) ビデオの停止:WebカメラのON/OFFをおこないます。 参加者:参加者の確認、手を挙げる(質問をおこなう時に使用する) 等で使用します 画面を共有:ご自分のパソコン画面の共有やホワイトボード(手書きのボード)等で使用します レコーディング:授業内容を記録する際に使用します 反応:拍手、賛成のアクションを起こす際に使用します 退出:授業を退出する際に使用します

# 事前ダウンロード/インストールされていない場合

事前に Zoom がダウンロード/インストールされていない場合、「遠隔授業受講方法 Zoom の操作」の 1. をおこなった際、Zoom アプリケーションのダウンロードを促す画面が表示されます

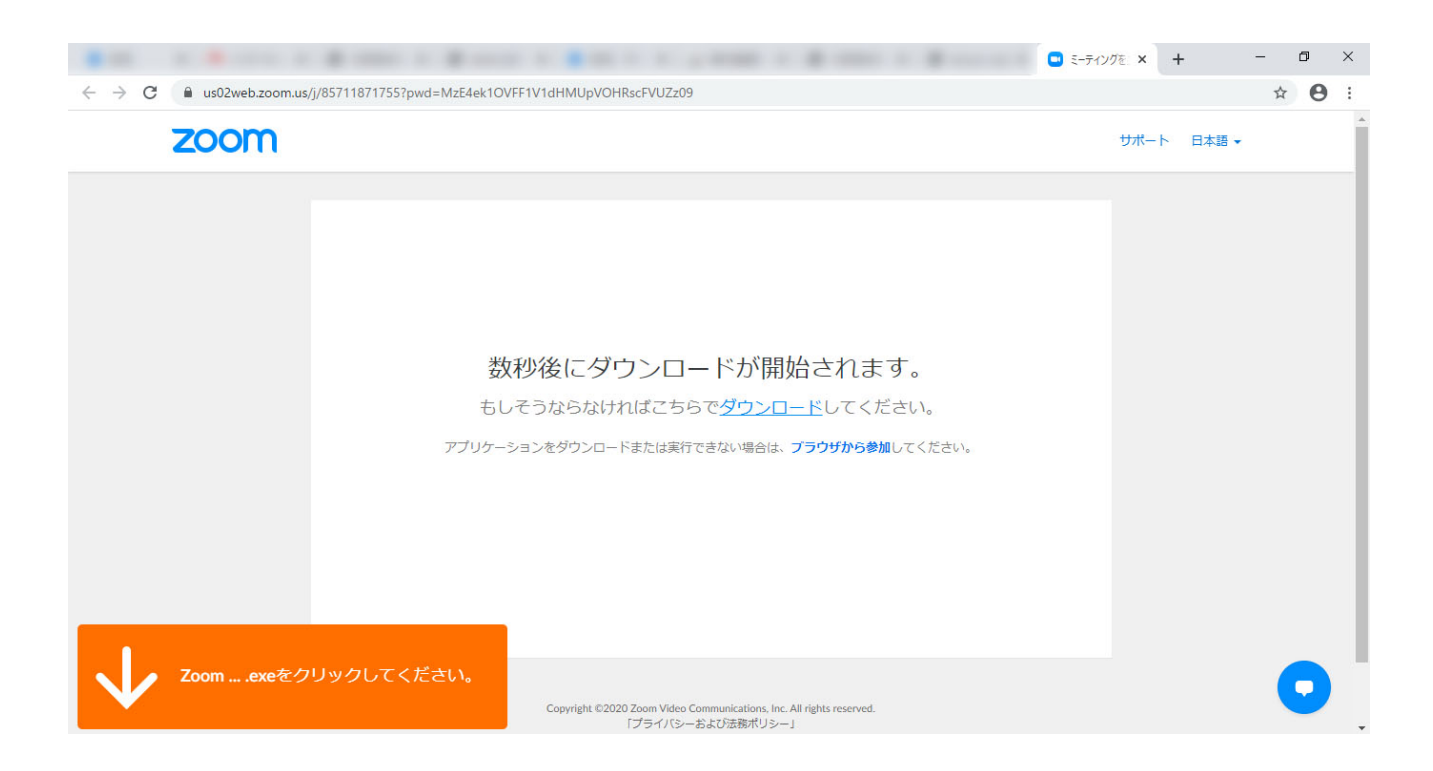

ダウンロードしたファイル Zoom\_xxxxxx.exe をダブルクリックすると Zoom が起動します

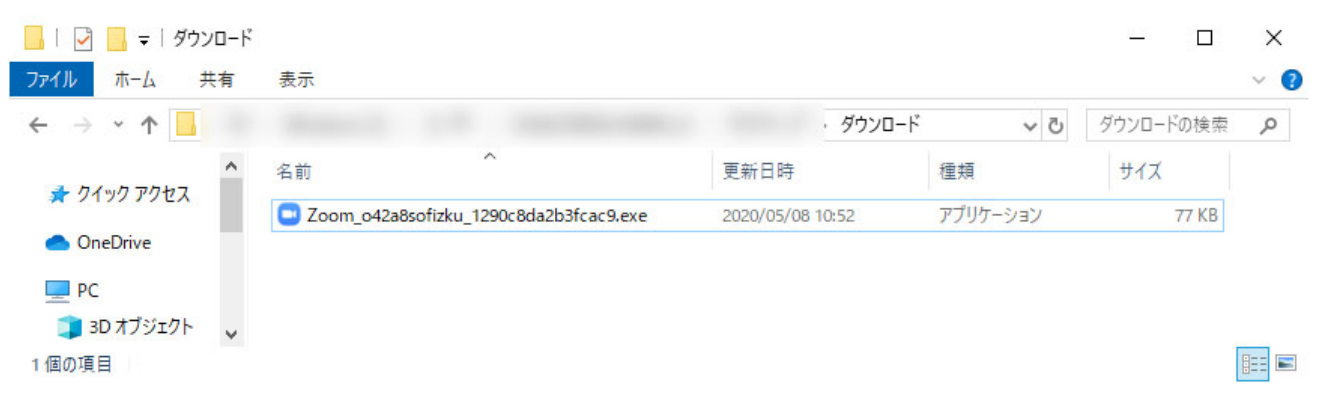

Mac は、zoomusLauncher.zip という Zip ファイルがダウンロードされます。Zip ファイルを解凍して作 成された zoomusLauncher\_xxxx をダブルクリックすると Zoom が起動します

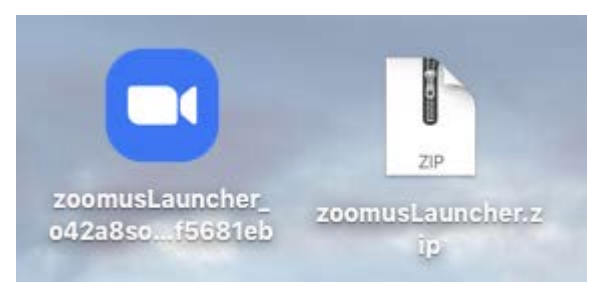